OPNUS 時計・履歴管理プログラム

インストールマニュアル

「OPNUS 時計・履歴管理プログラム」は、履歴を記録する株式会社オプナス製商品の時計、履歴データを 管理するためのプログラムです。商品の取扱説明書をよく読み正しくお使いください。

- 1. 使用条件
  - 1-1. 本書およびプログラムの著作権は弊社に帰属します。本書およびプログラムの内容の一部または 全部を弊社に無断で転載、複製、改変、再配布などを行うことは禁じられています。
  - 1-2. 本書に記載された仕様、デザイン、その他の内容については、改良のため予告なしに変更される 場合があり、現に購入された製品とは一部異なることがあります。
- 2. ご注意
  - 2-1. 本プログラムの導入や設定ミスによって生じた損害等につきましては、一切の責任を負い兼ねます。 そのため商用などの目的で使用する場合、十分な確認の上での使用をお願いします。
  - 2-2. パソコンにインストールされているセキュリティソフトで USB ポートでの通信が規制されている 場合があり、その場合は錠がパソコンに認識されません。錠が PC に認識されない場合はシステム 管理者やセキュリティ管理者にご確認ください。
  - 2-3. 株式会社オプナス製商品以外での使用はできません。
- 3. お客様に用意していただくもの
  - 3-1. パソコンおよび周辺機器 ※下記要件を満たす必要があります

| パソコン   | ・OS:Windows10 推奨             |  |
|--------|------------------------------|--|
|        | ・.NET Framework 4.5 以上       |  |
|        | ・USBポート(USB2.0以上 TypeA) ※注 3 |  |
| ディスプレイ | 解像度 1280×720 以上              |  |

- 注1)上記要件のすべてのパソコンについて動作を保証するものではありません。
- 注 2) すべてのパソコンに対して、システムサスペンド、スリープ、ハイバネーションでの 動作を保証するものではありません。
- 注 3) セキュリティソフト等による USB ポートの通信規制や遮断が行われていないこと。 (不明な場合はシステム管理者もしくはセキュリティ管理者にご確認ください)
- 注 4) パソコン動作環境として .NET Framework4.5 以上をご使用ください。
- 3-2. 通信用 USB ハーネス(A micro B)※充電専用の USB ハーネスは使用できません
- 3-3. 履歴抽出カード ※別売品

## 4. インストールの前に

- 4-1. 他のすべてのプログラムを終了させてください。
- 4-2. セキュリティソフト(アンチウイルスソフト、ファイアーウォールソフトなど)を一時的に終了させる ことを推奨します。企業のパソコンにプログラムをインストールする場合は、システム管理者や セキュリティ管理者にご確認ください。

## 5. インストール方法

- 5-1. ダウンロードとインストールの準備
  - ① オプナスホームページ
    - (ダウンロードページ)https://www.opnus.co.jp/support/download/
    - にアクセスし「OPNUS時計履歴管理プログラム.zip」をダウンロードします。
  - ② ダウンロードした「OPNUS時計履歴管理プログラム.zip」を展開します。
  - ③ 展開すると「OPNUS時計履歴管理」フォルダが現れます。
  - ④「OPNUS時計履歴管理」フォルダをエクスプローラー上で「C:¥Program Files」フォルダ内 にコピーしてください。

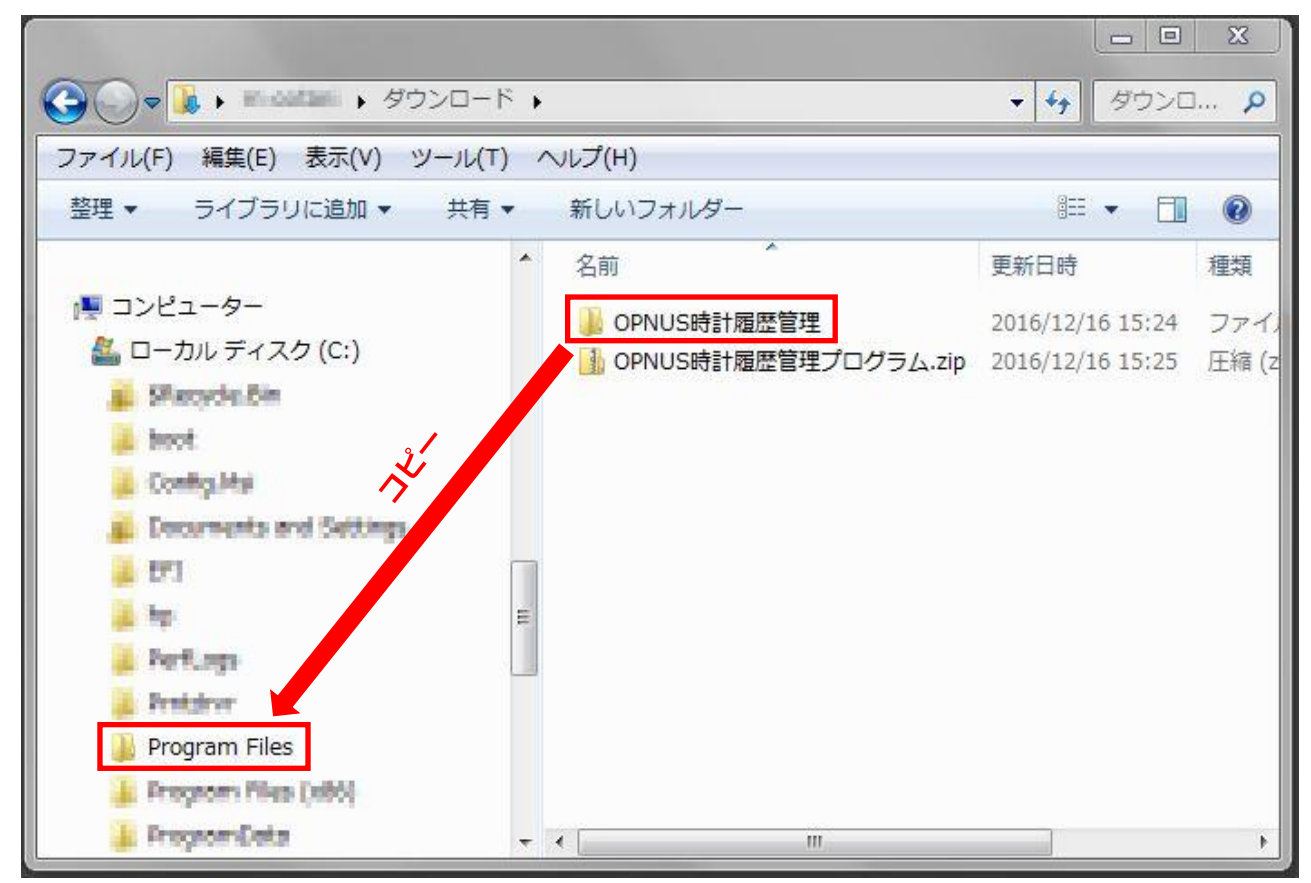

※警告画面が出たら「続行」を選択してください。

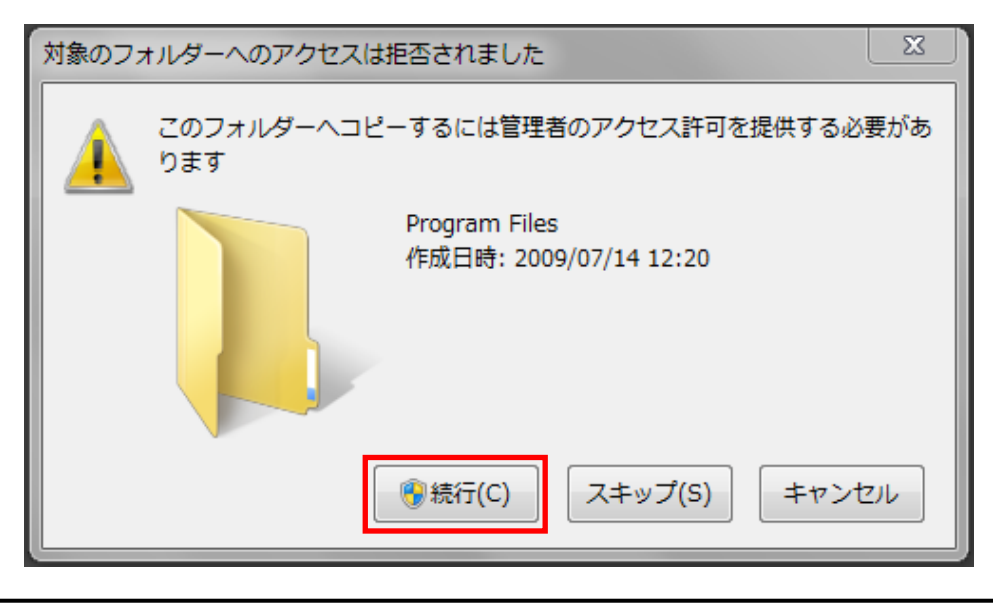

- 5-2. インストール
  - 「C:¥Program Files¥OPNUS時計履歴管理」フォルダを開き「CDM21224\_Setup.exe」を実行 してください。(CDM21224\_Setup.exe は錠をパソコンに認識させるデバイスドライバです。)

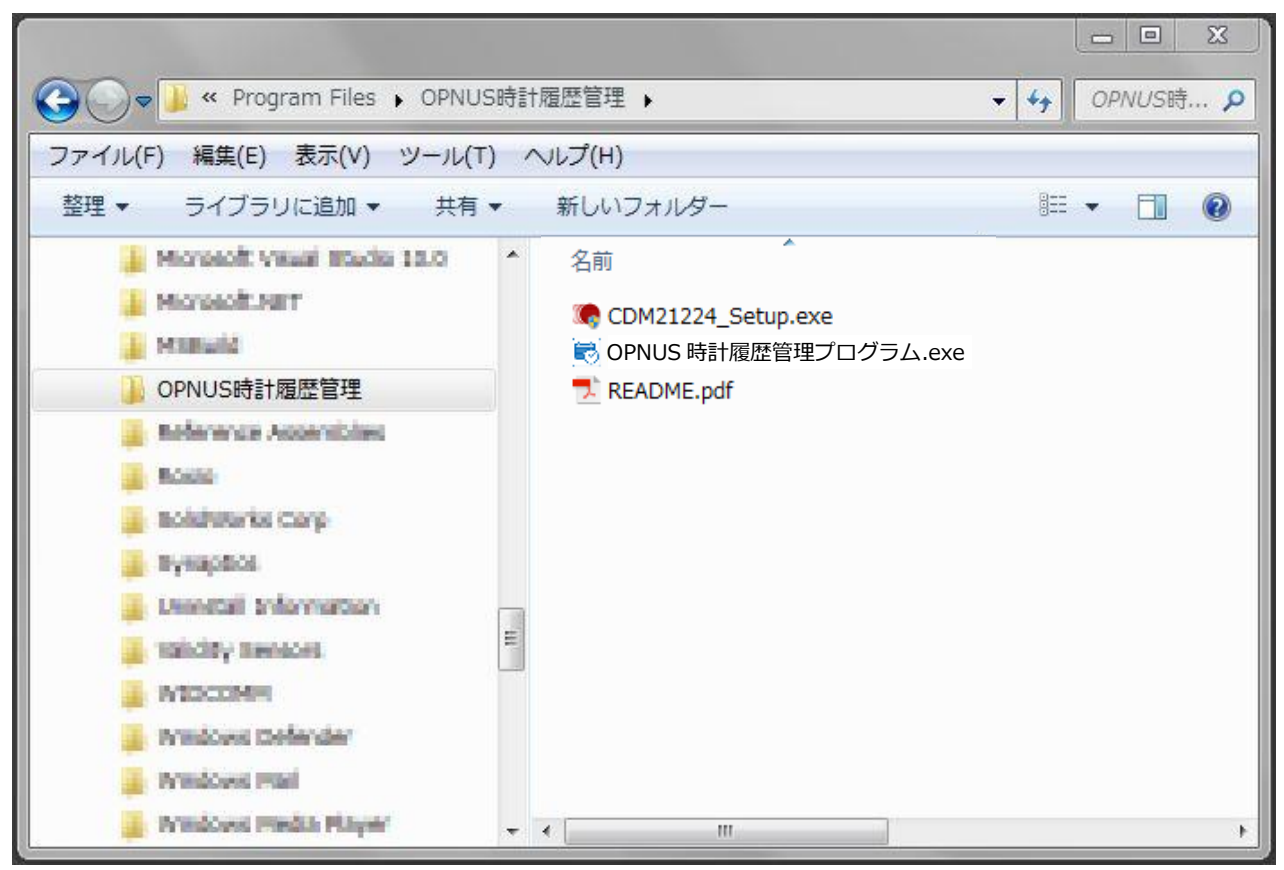

※警告画面が出たら「はい(Y)」を選択してください。

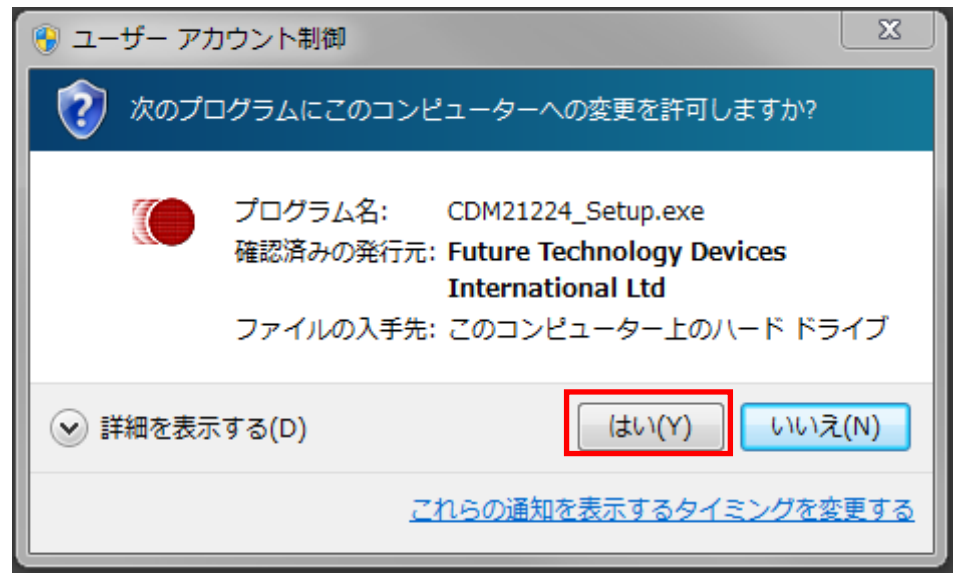

| FTDI CDM Drivers |                                                                                                    |  |
|------------------|----------------------------------------------------------------------------------------------------|--|
|                  | FTDI CDM Drivers<br>Click 'Extract' to unpack version 2.12.24 of FTDI's Windows<br>driver package and launch the installer. |  |
|                  | www.ftdichip.com                                                                                                    |  |
|                  | 「Extract」を選択                                                                                                    |  |

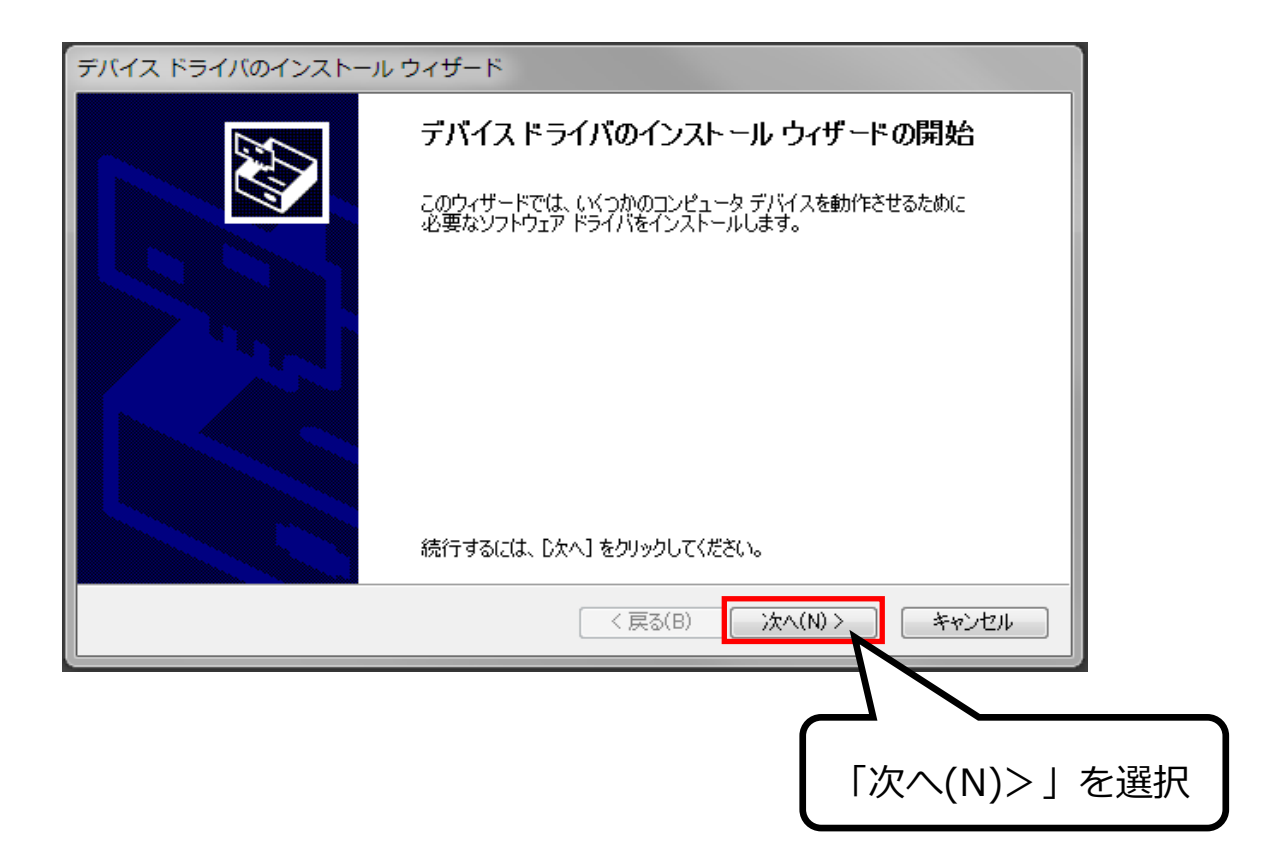

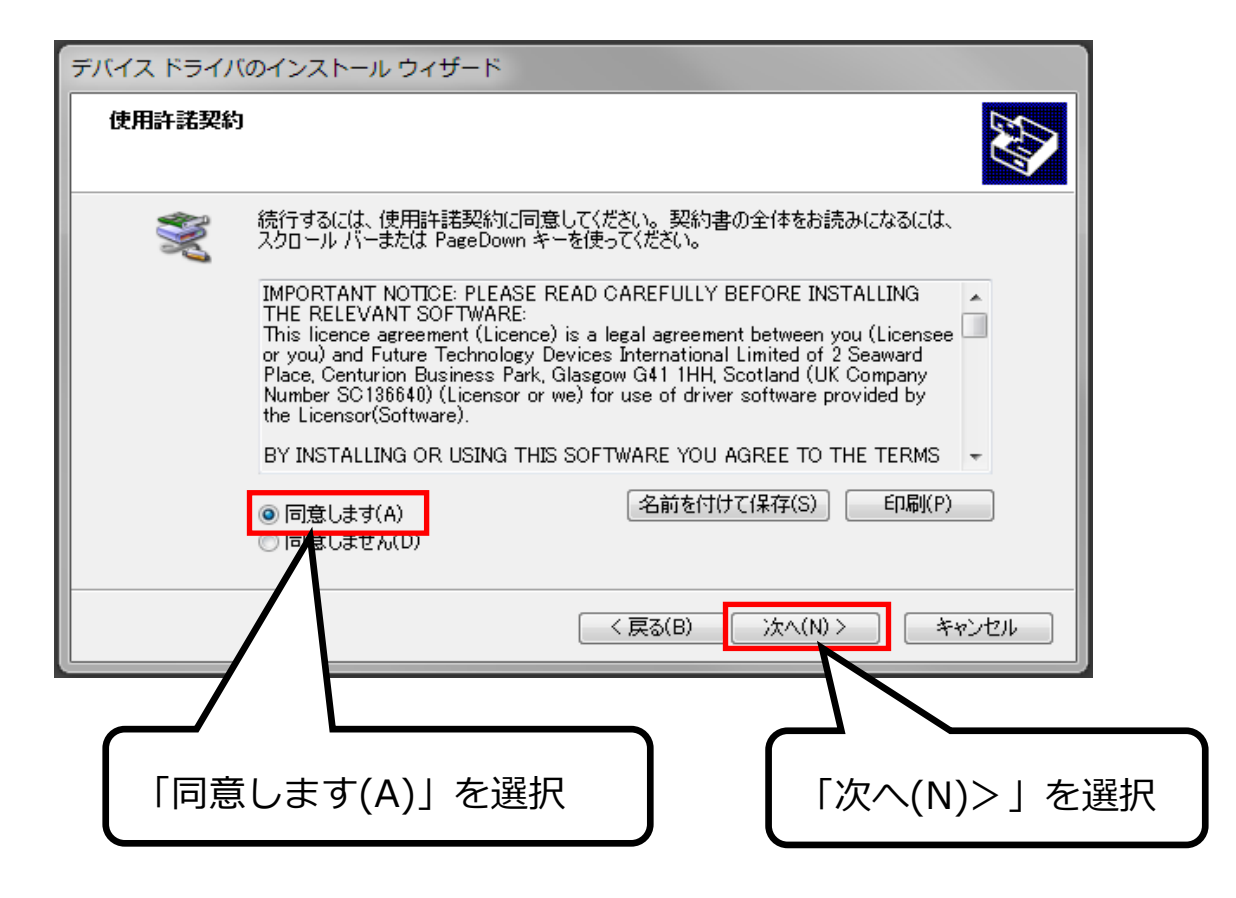

| デバイス ドライバのインストール ウィザード |                                                             |  |
|------------------------|-------------------------------------------------------------|--|
|                        | デバイス ドライバのインストール ウィザードの完了                                   |  |
|                        | ドライバは、正しくこのコンピュータにインストールされました。                              |  |
|                        | 合は、最初に説明書をお読みください。                                          |  |
|                        | ドライバ名 状態                                                    |  |
|                        | ✓ FTDI CDM Driver Pack 使用できます ✓ FTDI CDM Driver Pack 使用できます |  |
|                        | < 戻る(B) <b>完了</b> キャンセル                                     |  |
|                        |                                                             |  |
|                        | 「完了」を選択                                                     |  |

③ デバイスドライバを適用させるため、一度パソコンを再起動させてください。

## 5-3. ショートカットの作成 ※任意

 「C:¥Program Files¥OPNUS時計履歴管理」フォルダを開き下記①~③の手順で 「OPNUS時計履歴管理プログラム.exe」のショートカットをデスクトップに作成してください。

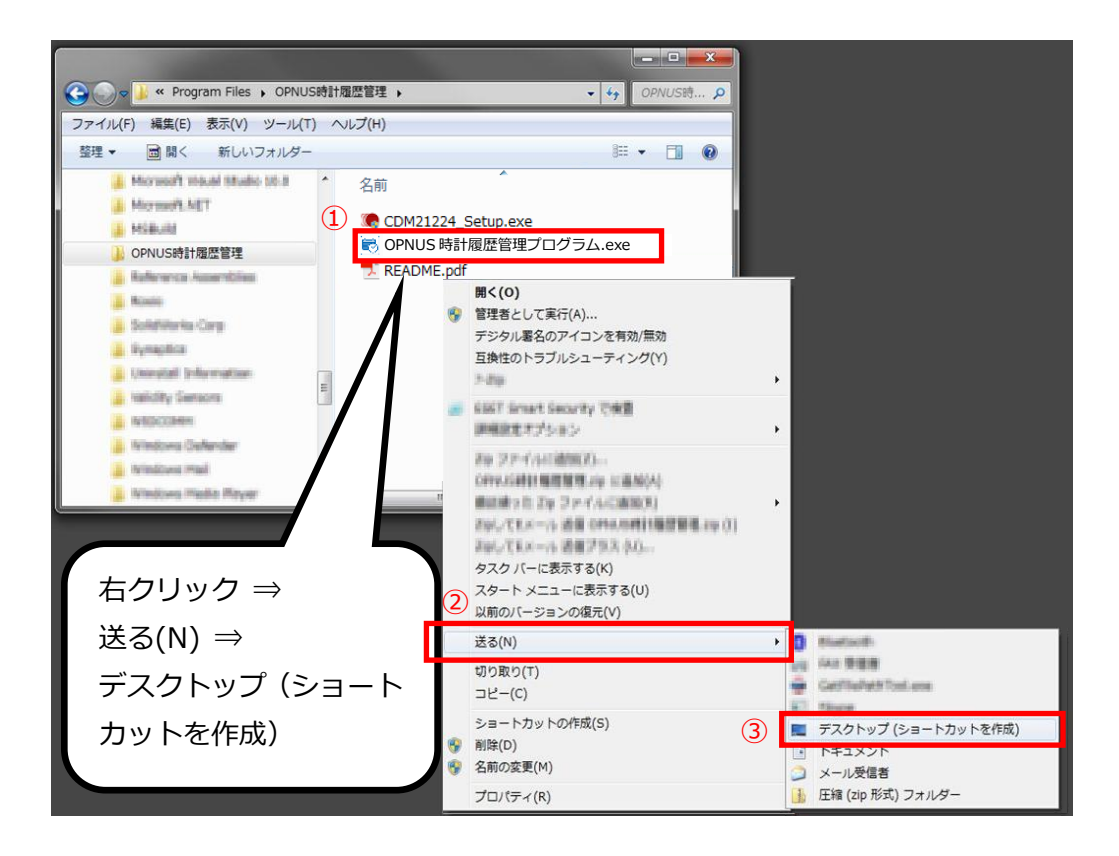

<sup>※</sup>以上でインストール完了です。

改版履歴
 2016.12.16 初版
 2017.05.19 2 版
 2017.10.05 3 版
 2020.07.13 4 版
 2020.12.21 4.0.1 版